## 第 🔿 章 さらにステップアップしよう

(後日の).

スマートフォンで欠かせないのがカメラ、ちょっとクセが あるセンサだけれど、基本をしっかりおさえよう!

## カメラを使う

本章では,カメラの制御に挑戦しま しょう.カメラの動画像を画面いっぱ いにプレビュー表示するアプリを作成 します.

Androidのカメラは、センサと同じ Android.Hardwareクラスで定義され ています.けれども、使い方はいまま で学んだ加速度センサや方位センサと は少々異なります.

カメラの制御自体は, Android.Hard ware.Cameraクラスにアクセスして行 いますが, カメラ画像の表示には, SurfaceViewを利用します. Surface Viewは, Viewのサブクラスですが, そ の名前のとおり描画専用のViewです.

ViewやTextView, LinearLayoutなど の一般的なViewの描画は, アプリ ケーションのメイン・スレッドで行わ れますが, SurfaceViewに関しては専 用の描画スレッドで行われるので, 再 描画が非常に早いという特徴を持ちま す. 今回作成するカメラのような動画 像はもちろん, ゲームなど, 頻繁に Viewを再描画するアプリケーション に威力を発揮します.こちらも本章で 順を追って解説していきます.

それでは、早速カメラ・アプリを作 成していきましょう. プロジェクトを 新規作成します(図1). 名前を"Camera View"とし、ビルド・ターゲットなど を**表1**のようにしました.

今回, リソースは特にいじりませ ん. 全てプログラムで行います. プロ ジェクトの最初のテンプレートには HelloWorld用のTextViewと, 文字列 リソースのhelloが入っているので, 気になる方はこれまでと同様の手順で 削除しておくとよいでしょう.

## SurfaceViewを拡張して独自の CameraPreviewを作る

まず最初に、プログラムの追加を行います. プロジェクト・ツリーのsrc/ パッケージ名 を 展 開 し て、Camera ViewActivity.javaを 開 きます.

## 表1 新規プロジェクトの設定項目

| Project Name     | CameraView             |
|------------------|------------------------|
| Build Target     | Android 2.3.3          |
| Application Name | Camera Viewer          |
| Pakckage Name    | jp.co.cqpub.CameraView |
| Activity Name    | CameraViewActivity     |
| SDK Min Version  | 10                     |

今回, Activityは第4章, 第5章で紹介 したセンサのようにインプリメントす ることなく, そのまま使用します.

プログラムの構成は, SurfaceView を拡張した独自のSurfaceViewを作成 し, その中でカメラ画像のプレビュー を行います. Activityの中では, その拡 張したクラスを呼び出して自画面に貼 り付けるという手法をとります.

まず, SurfaceViewを拡張した独自 のカメラ・プレビュー用のクラスを作 成しましょう. クラス名を"Camera Preview"とします. Activityとは別に 独立したカスタム・クラスとして作成 するので, Activityの定義の外に記述し ます. これまでは, 全てActivityの{} の中の修正でしたが, 今回は初めて Activityの外に記述をします. 図2のよ

| et.                |                                 |                                                                                                    |                                                                                                    |                                                                                                    |
|--------------------|---------------------------------|----------------------------------------------------------------------------------------------------|----------------------------------------------------------------------------------------------------|----------------------------------------------------------------------------------------------------|
| it be s            | pecified.                       |                                                                                                    |                                                                                                    | ų                                                                                                    |
| raViev             | ,                               |                                                                                                    |                                                                                                    |                                                                                                    |
|                    |                                 |                                                                                                    |                                                                                                    |                                                                                                    |
| ct in w            | rorkspace                       |                                                                                                    |                                                                                                    |                                                                                                    |
| om exi             | sting source                    |                                                                                                    |                                                                                                    |                                                                                                    |
| ion                |                                 |                                                                                                    |                                                                                                    |                                                                                                    |
|                    | and Settings/ryu/workspace/Cart |                                                                                                    | B                                                                                                    | ovise.                                                                                                    |
| om exi             | stine sample                    |                                                                                                    |                                                                                                    |                                                                                                    |
| mitter             | Play                            |                                                                                                    |                                                                                                    | 8                                                                                                    |
|                    |                                 |                                                                                                    |                                                                                                    |                                                                                                    |
|                    | Vendor                          | Platfe                                                                                                    | orm                                                                                                    | A.                                                                                                    |
|                    | Android Open Source Project     | 1.5                                                                                                    |                                                                                                    | 3                                                                                                    |
|                    | Google Inc.                     | 1.5                                                                                                    |                                                                                                    | 3                                                                                                    |
|                    | Google Inc.                     | 1.6                                                                                                    |                                                                                                    | 4                                                                                                    |
| date1              | Android Open Source Project     | 21-up                                                                                                    | da                                                                                                    | 7                                                                                                    |
|                    | Google Inc.                     | 21-up                                                                                                    | ida_                                                                                                    | 7                                                                                                    |
|                    | Android Open Source Project     | 22                                                                                                    |                                                                                                    | 8                                                                                                    |
|                    | Google Inc.                     | 22                                                                                                    |                                                                                                    | 8                                                                                                    |
| addon              | Andraid Open Source Do. Ltd.    | 221                                                                                                    |                                                                                                    | å                                                                                                    |
|                    | Google Inc                      | 231                                                                                                    |                                                                                                    | ő                                                                                                    |
|                    | Android Open Source Project     | 233                                                                                                    |                                                                                                    | 10                                                                                                    |
|                    | Google Inc.                     | 233                                                                                                    |                                                                                                    | 10                                                                                                    |
|                    | Android Open Source Project     | 3.0                                                                                                    |                                                                                                    | 11                                                                                                    |
|                    | Google Inc.                     | 3.0                                                                                                    |                                                                                                    | 11                                                                                                    |
| lation             | n 2.1-update1                   |                                                                                                    |                                                                                                    |                                                                                                    |
|                    |                                 |                                                                                                    |                                                                                                    |                                                                                                    |
| Camera Viewer      |                                 |                                                                                                    |                                                                                                    |                                                                                                    |
| ip.co.             | copub.CameraView                |                                                                                                    |                                                                                                    |                                                                                                    |
| CameraViewActivity |                                 |                                                                                                    |                                                                                                    | _                                                                                                    |
| 10                 |                                 |                                                                                                    |                                                                                                    |                                                                                                    |
|                    | date1<br>Addon                  | AVIEW To specified aview the specified aview the specified the specified | Aver     Aver     Aver     Aver     the specified     Aver     the specified     aver     the specified     aver     the specified     aver     the specified     aver     aver     the specified     aver     aver     avevevev     aver     aver     aver     aver     aver     aver     ave | AView     Aview     Aview     A |

図1 CameraViewのプロジェクトを新規作成